## Instrukcja jak zainstalować program Pivot Animator

- Uruchomić przeglądarkę internetową, w pasku adresu wpisać adres <u>https://pivotanimator.net/</u>
- Wybrać przycisk "Download"
- Wybrać odpowiednią wersje programu
- Pobrać i zapisać na swoim komputerze plik instalatora *pivot\_v4-2.exe*
- Uruchomić z dysku instalatora programu
- Podczas instalacji zaakceptować postanowienia umowy licencyjnej
- Kreator instalacji przeprowadzi Cię bezpiecznie przez cały proces
- Po zakończeniu instalacji zamknąć kreatora
- Na pulpicie powinien pojawić się skrót do programu
- Przy pierwszym uruchomieniu Pivota wybrać opcję "język polski"

## Uwaga!

Aby zainstalować program na komputerze musisz mieć uprawnienia administratora, przed rozpoczęciem instalacji system Windows zapyta Cię czy wyrażasz zgodę na wprowadzenie zmian na komputerze.

Jeżeli nie masz możliwości pobrania pliku instalacyjnego, wyślij na adres <u>zkwiecinski@sp28.lublin.eu</u> mail z prośbą o przesłanie "instalki".